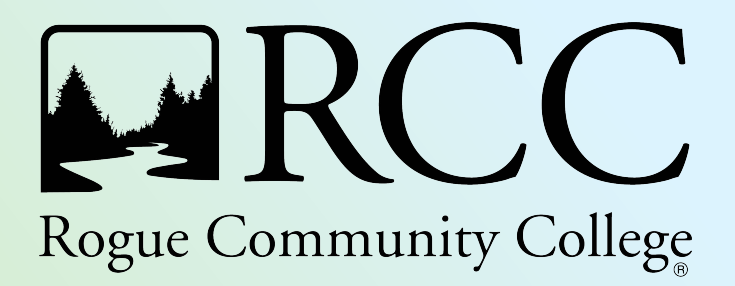

# Jenzabar One (J1) Purchasing Handbook

Contract and Procurement Department Redwood Campus, Josephine Building 3345 Redwood Highway Grants Pass, OR 97527 procurement@roguecc.edu

August 2024

# **Table of Contents**

| How to Access Jenzabar One                 | 2  |
|--------------------------------------------|----|
| Customizing the J1 Desktop Workspace       | 4  |
| Setting up the Home Page                   | 5  |
| Creating a Requisition                     | 6  |
| Assign Profiles, Rules and Approval Tracks | 8  |
| Requisition Profile                        |    |
| Purchasing Preferences Tab                 | 9  |
| Suggest a Vendor Tab                       | 11 |
| Designate a Workorder Tab                  | 12 |
| Line Item Details                          | 12 |
| Adding Additional Lines to the Requisition | 15 |
| Additional Notes                           | 19 |
| Returning a Requisition                    | 19 |
| Denied Requisition                         | 19 |
| Notifications                              | 19 |
| Receipts                                   | 19 |
| Amazon, Office Depot and Staples Advantage | 19 |
| Checking the Status of a Requisition       | 20 |

# How to Access Jenzabar One

To access Jenzabar One (J1), locate the remote access in the Start menu on the desktop. Click the Windows icon on the lower left corner of the screen and scroll to RCO RemoteApps (RADC) and click the drop down to expand the file. Select J1 Desktop.

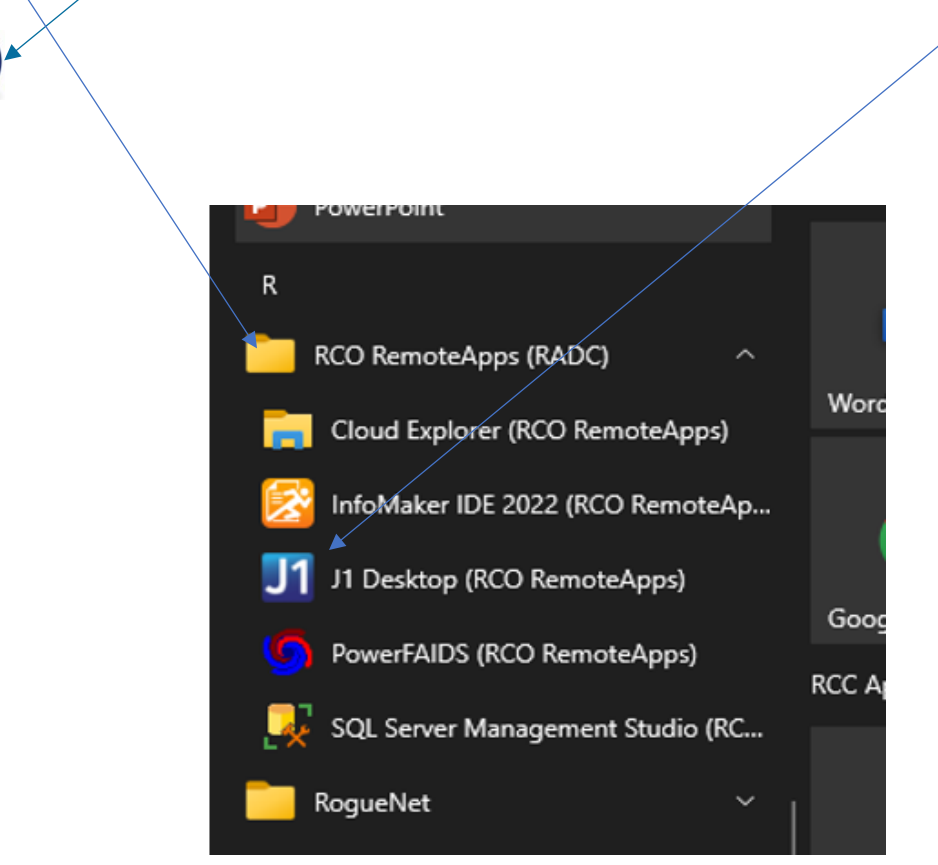

If the RCO RemoteApps (RADC) is not located in the windows menu contact IT at <u>ithelpme@roguecc.edu</u> to create a ticket. Someone from IT will assist with getting this loaded on the computer. Remote users will be required to follow directions as listed in the following link: <u>J1 Desktop Setup in Remote 6.pdf</u>

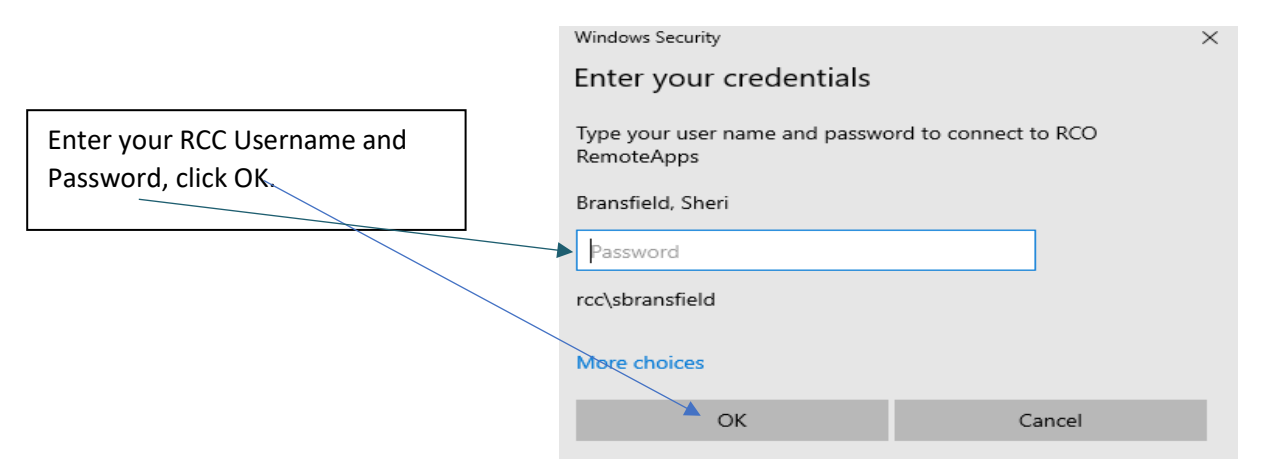

| Jenzabar One                                                                                                    |                                                                                                    |                                                                    |
|----------------------------------------------------------------------------------------------------|----------------------------------------------------------------------------------------------------|--------------------------------------------------------------------|
| j                                                                                                    | enzabar <sup>.</sup>                                                                                                    |                                                                    |
|                                                                                                    |                                                                                                    | Enter your RCC password and<br>uncheck the Use Default Application |
| User: JFULTON                                                                                                    |                                                                                                    | Group box before selecting OK                                      |
| Password:                                                                                                    |                                                                                                    |                                                                    |
| Domain: RCC                                                                                                    |                                                                                                    |                                                                    |
| Database: J1 Produc                                                                                                    | tion v                                                                                                    |                                                                    |
| Use De                                                                                                    | fault Application Group                                                                                                    |                                                                    |
| 0                                                                                                    | K Cancel                                                                                                    |                                                                    |
| Use of the Jenzabar One softwa<br>authorized registered user acco<br>("Authorized User") may use su<br>unauthorized/or unregistered us<br>information contained in the so<br>User must be kept confidential of<br>procedures. Click <u>here</u> for more | re system is permitted only by users with an<br>unt. Only the registered authorized user<br>ich account and usage by an<br>er is strictly prohibited. Any confidential<br>tware systems accessed by an Authorized<br>consistent with all applicable policies and<br>e information regarding FERPA and privacy. |                                                                    |

Once OK is selected this will open the J1 Desktop.

# **Customizing the J1 Desktop Workspace**

| Azəbər One                                                                                                    |                                                                                                    | - 0     |
|----------------------------------------------------------------------------------------------------|----------------------------------------------------------------------------------------------------|---------|
| Edit Actions Options Tools Go                                                                                                    | s Wadow Heb                                                                                                    |         |
| Workspace                                                                                                    |                                                                                                    |         |
| tivity Centers 🕴 🤻                                                                                                    | Links Reports                                                                                                    |         |
| And Control Control Co | De Links Parel provides quick and easy access to      Engunetity used J1 windows, web sites, and MS     Office documents. To create a link, click the green     phot button.     The Reports Parel quickly links to commonly used     Informater, Arenator One, Excel, and SQL     Reporting Services report. To create a link to a     report. click the green plus button. | • ≥ ¤ ; |
|                                                                                                    | You currently have no active tasks. The Tasks Panel<br>despines currents to 6 list the includes tasks<br>assigned by your Mangara dasks or memodes<br>you assigned by yours!! To create a personal task,<br>click the green plan buto.                                                                                                    | 021     |
|                                                                                                    | Channe Content / 167 Jacktam - Senting Standar /                                                                                                    |         |
| ,                                                                                                    |                                                                                                    |         |

J1 defaults to the **Getting Started** tab. To customize the workspace, click on the **Home** tab.

Setting the Home Screen as the default location when opening J1 can be done by selecting **Tools** on the top of the screen, then **User Preferences** from the drop down.

| User Preferences                                           |                                                       |
|------------------------------------------------------------|-------------------------------------------------------|
| User Name                                                  |                                                       |
| User Preferences for : SBRANSFIELD                         |                                                       |
| Drop-Downs                                                 |                                                       |
| Use selected search and display function in drop-downs:    | ✓                                                     |
| Open drop-downs automatically as typing begins:            | OYes ONo                                              |
| Addresses                                                  |                                                       |
| Display addresses based on selected Address Priority Code: |                                                       |
| Windows                                                    |                                                       |
| Save changes to the size and position of all windows:      | <u>Reset All Windows to Default Size and Position</u> |
| Notify me by: Application Alert and E-mail                 |                                                       |
| Popup new application alert notification(s) as I get them  |                                                       |
| Number of popups to be stacked simultaneously:             | 4                                                     |
| Hold the pop-up for this many seconds before fade:         | 5                                                     |
| Default Application Group                                  |                                                       |
| Default Application Group:                                 | PROCURSPEC Procurement Specialist                     |
| My Workspace Tabs 🚽                                        |                                                       |
| Default My Workspace Tab:                                  | Getting Started                                       |
| Make Getting Started Tab Available Upon Startup:           |                                                       |
|                                                            |                                                       |

Select Home from the drop down under the My Workplace Tabs.

# Setting up the Home Page

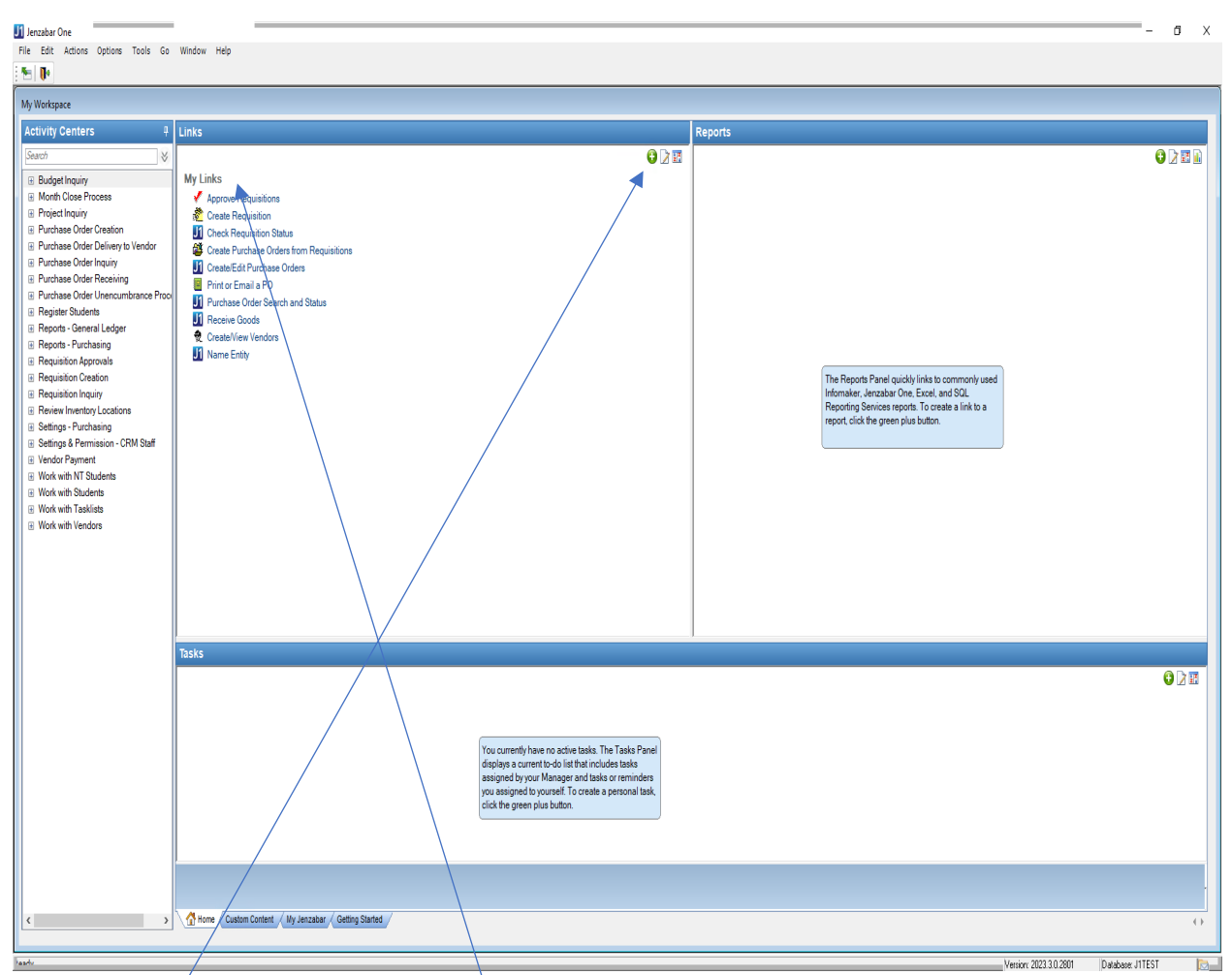

Click the **green +** to open the **Add a Link** Dialogue Box and select links from the Activity Center to display under **My Links** for easy access. The same can be done to add reports.

| J1 Add a Link           |                        |                 |                                                                   | Х |
|-------------------------|------------------------|-----------------|-------------------------------------------------------------------|---|
| - 👓 Add a Lin           |                        |                 |                                                                   |   |
| Type of Link:           | J1 J1 Desktop Window ✓ |                 |                                                                   |   |
| Window:<br>Description: |                        |                 | <u> </u>                                                          |   |
| Display For:            | 🤷 Me                   | Associate with: | Home Tab                                                          |   |
|                         |                        |                 | Month Close Process<br>Project Inquiry<br>Burghase Order Croation |   |
|                         |                        |                 | Purchase Order Delivery to Vendor<br>Purchase Order Inquiry       | , |
|                         |                        |                 | < >>                                                              |   |
|                         | OK                     | Cancel          |                                                                   | 0 |

# **Creating a Requisition**

Login to J1. On the My Workspace screen, on the left under the Activity Center, click on the **+ Requisition Creation** to open the drop down and locate **Create Requisition** link. This may already be saved as a favorite under "My Links" as shown in the screenshot below.

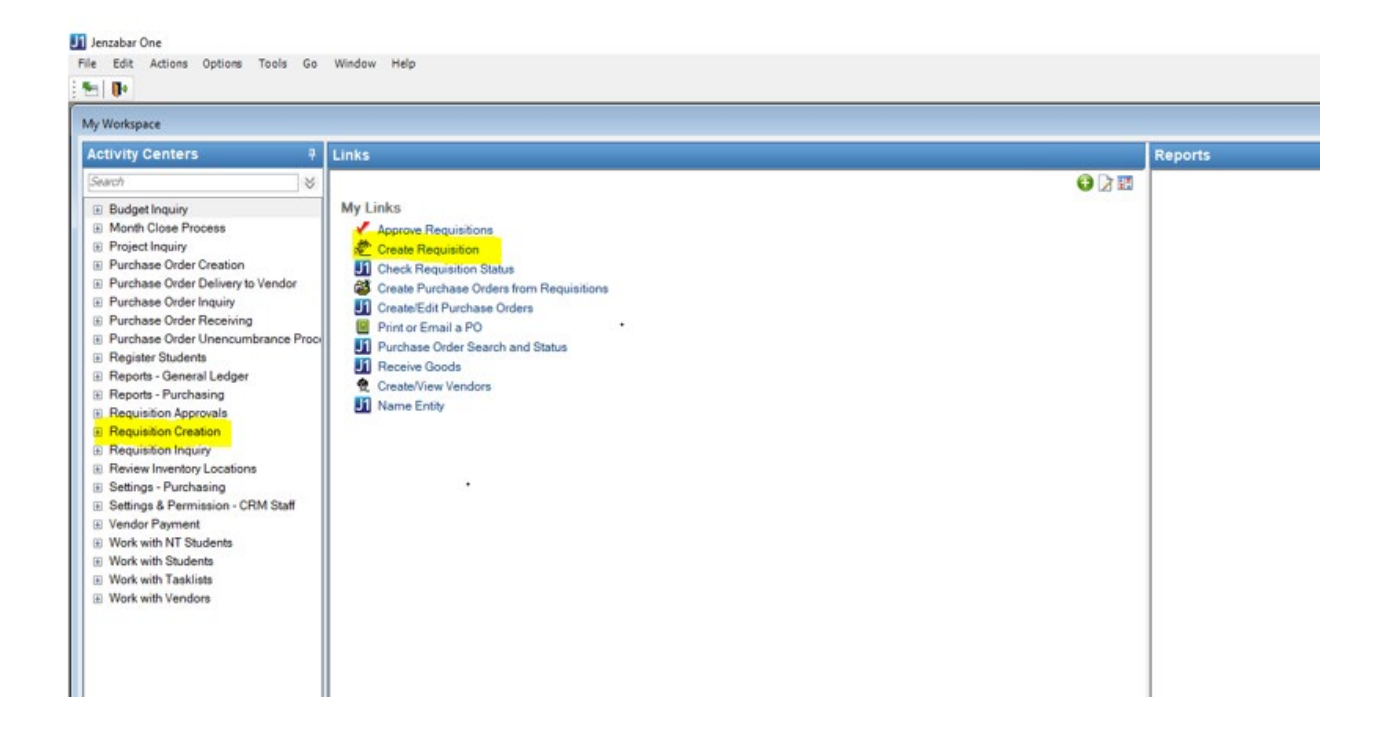

Click the **Create Requisition** link and a requisition form will open for data to be entered about the purchase.

| 1 Create Requisition                                                |                 |                    |                   |             |                   |                  |
|---------------------------------------------------------------------|-----------------|--------------------|-------------------|-------------|-------------------|------------------|
| Assign Profiles, Rules and Approval Tracks<br>Header Order Profile: | - 10 10 10 10   | lisbursement Rule: |                   |             |                   | Assign           |
| Requisition Profile<br>Requisition Number:                          | Group Numb      | er:                | Requisition Text: |             |                   |                  |
| Request Date: 08/01/2024                                            | Requested F     | By: 6013831        | õheri Bransfield  |             | <u></u>           |                  |
| Assigned Track:                                                     | Status on Tra   | sk:                |                   | Requisit    | tion Total: 1     | .00              |
| Set Purchasing Preferences                                          | 🍰 S             | uggest a Vendor    |                   | 🚛 Designat  | e as a Work Order |                  |
| Delivery Deadline: 00/00/0000 S                                     | hip Goods Here: |                    |                   |             |                   | Paste from Excel |
| Line Item Order Profile:                                            | <b>3</b>        | Account Number:    |                   | Pro         | ject:             | Assign           |
| Inv Code:                                                           | Unit:           | Quantity:          | .00 Cost          | Per Unit:   | .0000 Line Total: | .00              |
| Account: Catalog:                                                   | Part:           | Description:       |                   | OK To Group | Project:          |                  |
|                                                                     |                 |                    |                   |             |                   |                  |
| J                                                                   |                 |                    |                   |             |                   |                  |

A requisition consists of two main components: the Header and the Details.

*Header* – General information related to the entire requisition such as: Order profile, Disbursement rule, Approval track, Requestor, Vendor name and address, Purchasing agent, Delivery Deadline, Delivery location and Work order.

**Details** - Specifics on each individual item identified in the requisition such as: Expense account, Inventory Code (Not applicable), Catalog item, Description, Part number (Not applicable), Cost per unit and Associated project (IF applicable).

The information will be entered on the three tabs within the Requisition before submitting for approval. The tabs are **Set Purchasing Preferences**, **Suggest a Vendor** and **Designate a Work Order**.

|                            |                   |                           | .00 |
|----------------------------|-------------------|---------------------------|-----|
| Set Purchasing Preferences | Suggest a Vendor  | Designate as a Work Order |     |
| Date To Order: 08/01/2024  | Purchasing Agent: | Disbursement Cycle Rule:  |     |

# Assign Profiles, Rules, and Approval Tracks

| Assign Profiles, Rules and Appro<br>Header Order Profile <mark>:</mark> | val Tracks | Assign |
|-------------------------------------------------------------------------|------------|--------|
| Header Order Pr                                                         | ofile      |        |
| Leave this blank                                                        |            |        |
| Disbursement R                                                          | ule        |        |

Leave this blank

# **Requisition Profile**

| Requisition Number: |            | Group Number:       | Requisition Text:          |                    |   |     |
|---------------------|------------|---------------------|----------------------------|--------------------|---|-----|
| Request Date:       | 07/24/2024 | Requested By:       | 6013831 Sheri L Bransfield | 83                 |   |     |
|                     |            | Requested For:      |                            |                    |   |     |
| Assigned Track:     |            | Bi Status on Track: |                            | Requisition Total: | 1 | .00 |

Fully complete the following fields and save often (Control S):

# **Requisition Number**

This field auto-populates when data has been entered and the Requisition has been saved.

#### **Group Number**

This auto-fills once the requisition is saved.

#### **Requisition Text**

On the Requisition profile, the **Requisition Text** field is specific to the purchase and should only contain <u>one</u> of these three options **in bold** below to communicate to Purchasing staff how to process the requisition:

#### 1. Non-Order

No ordering necessary. An example would be a One Card purchase that has already been made or a membership renewal where the vendor does not need a copy of the PO once approved.

#### 2. Process Order

This tells Purchasing to place the order with the vendor once approved.

3. **Send PO to** (add the email address where to send the PO)

This is sometimes needed when staff request a copy of the approved PO to place the order or when a vendor sales rep has requested a copy.

## **Request Date**

The date the requisition is being completed.

## **Requested By**

This should only be the individual completing the requisition and will autofill once the requisition is created.

#### **Requested For**

If ordering on behalf of someone else, enter their name in the **Requested For** field. Otherwise, be sure to enter your name. Start typing last name and the system will bring up a list of names to select and it may require scrolling down to locate the name.

### **Assigned Track**

This auto-populates once an account is assigned.

### Status on Track

This auto-populates once an account is assigned.

# **Purchasing Preferences Tab**

| Date To Order: 07/24/2024 m Purchasing Agent: Disbursement Cycle Rule: |  |
|------------------------------------------------------------------------|--|
| Delivery Deadline: 00/00/0000 Ship Goods Here:                         |  |

#### Date To Order

This field auto-populates to the date the requisition is created. It does not need to be changed.

#### **Purchasing Agent**

Leave Blank

#### **Disbursement Cycle Rule**

Leave this blank

#### **Delivery Deadline**

There are different considerations when completing the **Delivery Deadline** date box.

- When ordering items, the Delivery Deadline should be used to designate the date items are needed.
- If the purchase was made on the One Card, please use the <u>date of purchase</u> as the Delivery Deadline.
- If the purchase is to pay for services that have been completed, please use the <u>date services were rendered</u>. If services are pending, leave blank.

# Ship Goods Here

When creating a requisition for items that will be delivered, only select the Redwood Campus address. The Purchasing Use Only addresses are to be used by Purchasing staff only.

If there are items that are too large or heavy and will need to be delivered to another campus location open the \*comment bubble and indicate where the items need to be shipped as well as notifying shipping and receiving at <u>shippingreceiving@roguecc.edu</u>. Purchasing will change the ship to address to the appropriate location as indicated in the comment when creating the purchase order.

The \*comments bubble will be discussed in detail below.

| APE<br>SO<br>NDR | AP Email<br>Services Only<br>No Delivery Required | ~ |
|------------------|---------------------------------------------------|---|
| AP               | Purchasing Use Only-AP                            | ~ |
| HPC              | Purchasing Use Only-TRC C                         |   |
| HTC              | Purchasing Use Only-TRC B                         |   |
| RVC              | Purchasing Use Only-RVC                           |   |
| TRC              | Purchasing Use Only-TRC A                         |   |
| RWC              | Rogue Community College                           | ^ |

If the **One Card** was used for an in-store purchase and there are no items needing to be delivered, please select **No Delivery Required**.

If the requisition is for **services** such as a renewal: i.e., memberships, software licensing, contracted services, etc., please select **Services Only** from the Location drop down menu.

# Suggest a Vendor Tab

Click on the **Suggest a Vendor** to open the tab.

| Assigned Track:            | Bill Status on Track: Not Submitted | Requisition Total: 1 1.000.00 |
|----------------------------|-------------------------------------|-------------------------------|
| Set Purchasing Preferences | Suggest a Vendor                    | 🚚 Designate as a Work Order   |
| Date To Order: 07/24/2024  | Purchasing Agent:                   | Disbursement Cycle Rule:      |
| Default Line Items With    |                                     | Paste from Excel              |

Click in the Vendor box and begin typing the name of the vendor.

| 🚚 Set Purchasing Pref | 🍶 Sugge:   |  |
|-----------------------|------------|--|
| Vendor: ms 🔍          | Not Found! |  |
|                       |            |  |
|                       |            |  |

Then click on the drop down and a list of vendors that match your criteria will show below, scroll down as needed to locate the appropriate vendor to select.

.

| Vendor: |           | Not Found! |  |
|---------|-----------|------------|--|
| Address | ID Number | Name       |  |
|         |           |            |  |

In the example, MSC was typed in the Vendor box and selected in the drop down. The system auto populated with the vendor data.

| Set Purchasing Preferences                                                    | 🍶 Suggest a Vendor |               |
|-------------------------------------------------------------------------------|--------------------|---------------|
| Vendor: 11247 MSC INDUSTRIAL SUPPLY CO.<br>Address: *LHP_Legal/home/permanent |                    | 2300 E. NEWLA |
|                                                                               |                    | FERNLEY       |
|                                                                               |                    | FERNLEY       |

# Designate as a Work Order Tab

Click Save and select the **Designate a Work Order** to open the tab. This is where staff will designate a **delivery location**.

| Assigned Track:            | Status on Track:  | Requisition Total: 1 .00  |
|----------------------------|-------------------|---------------------------|
| Set Purchasing Preferences | Suggest a Vendor  | Designate as a Work Order |
| Date To Order: 07/24/2024  | Purchasing Agent: | Disbursement Cycle Rule:  |

Enter the location of where the items should be delivered once they arrive at the Redwood Campus and have been received in the system. Or if the items are shipping directly to another campus due to size, etc., it is necessary to know where these items should be delivered.

| 🚚 Set Purcha                    | asing Preferences | 🚨 Suggest a Vendor | and Designate as a Work Order |
|---------------------------------|-------------------|--------------------|-------------------------------|
| Location:<br>Building:<br>Room: |                   |                    |                               |

Select the Location, Building and Room from the drop-down menu until it is complete. This will be used by Shipping and Receiving to deliver items to the appropriate location.

| Set Purchasing Preferences                                                                      | 🍰 Suggest a Vendor | and Designate as a Work Order |
|-------------------------------------------------------------------------------------------------|--------------------|-------------------------------|
| Location: TRC Table Rock (White City)<br>Building: B B Bldg - High Tech Center<br>Room: 17 B-17 | ×                  |                               |
|                                                                                                 |                    |                               |

# Line-Item Details (how to enter the order information)

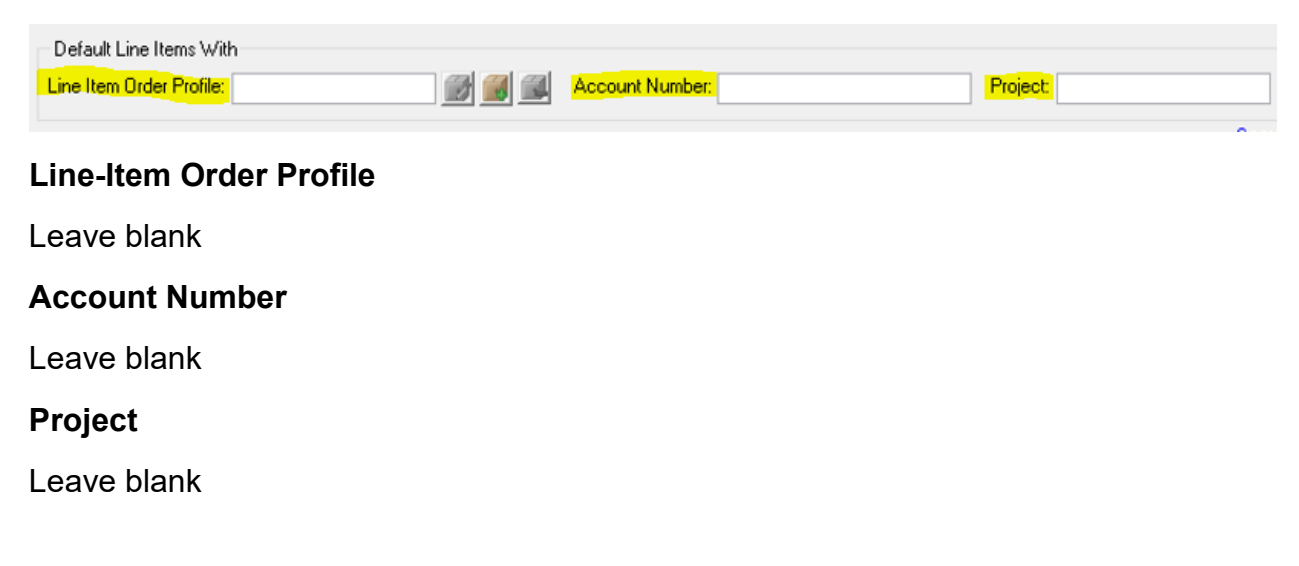

| Default Line Items With<br>Line Item Order Profile: | <b>B</b> | Account Number: |                    | Project:          | Assign            |
|-----------------------------------------------------|----------|-----------------|--------------------|-------------------|-------------------|
|                                                     |          |                 |                    |                   | Search Line Items |
| Inv Code:                                           | Unit:    | Quantity:       | .00 Cost Per Unit: | .0000 Line Total: | .00               |
| Account:                                            |          | Description:    |                    | Project:          |                   |
| Catalog:                                            | Part:    |                 | OK To Gro          | up                |                   |
|                                                     |          |                 |                    |                   |                   |
|                                                     |          |                 |                    |                   |                   |

## Inv Code

Leave Blank

### Unit

Enter only the bold two letter code **EA** – Each, **BX** – Box or **CS** - Case for the item(s) being purchased.

### Quantity

Enter the number of items (UNITS) being purchased.

### **Cost Per Unit**

Enter the **Cost Per Unit**. It is important to use unit pricing when ordering more than one quantity. This ensures the items are received and paid for in our system properly.

If an item has no cost but needs to be listed, enter it as a cost per unit of .0001, this will not calculate a cost for the item but will allow it to be listed on the PO when created. (The system will not recognize a zero-dollar item)

# Account

Type in the **Account Number** or right click in the account number box and select Account Number List from the drop down. Click in the box below Description and enter your department name. NOTE: A % is needed in front of the department name for the system to "search" and locate the name. E.g., %Business or %Business Office. Then click the Tab key.

| Account Code          | Description                              | Account Type |
|-----------------------|------------------------------------------|--------------|
|                       | %business                                |              |
| 110-50700-40050-51900 | GF-CSSBS-Business Office-SS FICA         | E            |
| 110-50700-40050-52000 | GF-CSSBS-Business Office-Oth PR Exp      | E            |
| 110-50700-40050-52200 | GF-CSSBS-Business Office-PERS            | E            |
| 110-50700-40050-52300 | GF-CSSBS-Business Office-UnEmp Ins       | E            |
| 110-50700-40050-61110 | GF-CSSBS-Business Office-Equip <\$10k    | E            |
| 110-50700-40050-61120 | GF-CSSBS-Business Office-Office Supplies | E            |
| 110-50700-40050-61121 | GF-CSSBS-Business Office-Mtg Supply      | E            |
| 110-50700-40050-61200 | GF-CSSBS-Business Office-Printing        | E            |
| 110-50700-40050-61300 | GF-CSSBS-Business Office-Travel          | E            |
| 110-50700-40050-61510 | GF-CSSBS-Business Office-Audit           | E            |

**Note**: When the checkmark next to an account number is **green**, this indicates that the account has budget available. When a **red**  $\times$  is next to the account number, this indicates that the account is over budget. A requisition that is over budget will not allow a user to send for approval.

|                                |                       |                   |                      |                    | CONCIL END TOTIO |
|--------------------------------|-----------------------|-------------------|----------------------|--------------------|------------------|
| 1 😡 Inv Code:                  | Unit: <mark>EA</mark> | Quantity:         | 2.00 Cost Per Unit:  | 2.0000 Line Total: | 4.00             |
| Account: 110-50700-40040-61120 |                       | Description: Bois | e Pens, black, 12 pk | Project:           |                  |
| Catalog: 123                   | Part:                 |                   | OK To Group          |                    |                  |
|                                |                       |                   |                      |                    |                  |
|                                |                       |                   |                      |                    |                  |
|                                |                       |                   |                      |                    |                  |

# Description

Enter the **Description** of the item being purchased. There is a limited number of characters allowed in this field. Be as clear and detailed as space allows. If additional data is needed, please add this information in the \*comment bubble for reference. E.g., Meeting specifics and student travel details.

# Project

Enter a **Project** if applicable. Otherwise leave blank

# Catalog

The **Catalog** field is for entering a part number for the item being ordered. **IF** the purchase was made on a One Card, please use this field to enter the place and date of purchase. E.g., Albertsons- 7/31

# Part Number

The **Part Number** box is not available for use.

# OK to Group

Always uncheck the "**OK to Group**" box. The purpose of this box is to add requisitions to one purchase order. This is not a function that will be used at this time.

| 1 💬         | ) Inv Code:         | 🗸 Unit: I | EA Quantity: | 2.00 Cost Per Unit: | 500.0000 Lir |
|-------------|---------------------|-----------|--------------|---------------------|--------------|
| ccount: 11  | )-50700-40050-61120 |           | Description: | Machinery, 1500 lbs | Project      |
| Catalog: G1 | 23                  | Part:     |              | OK To Group         |              |
|             |                     |           |              |                     |              |

# Adding Additional Lines to the Requisition

If there is more than one item being purchased, right click near the details box and select Add Row from the drop down. This will create another line on the Requisition.

| Default Line Items With<br>Line Item Order Profile: |          | Account Number: |                        | Projec      | st:                | Assign            |
|-----------------------------------------------------|----------|-----------------|------------------------|-------------|--------------------|-------------------|
|                                                     |          |                 |                        |             |                    | Search Line Items |
| 1 🗔 Inv Code:                                       | Unit: EA | Quantity:       | 2.00 Cost              | t Per Unit: | 2.0000 Line Total: | 4.00              |
| Account: 110-50700-40040-61120                      |          | Description: Bo | oise Pens, black, 12 p | pk          | Project:           |                   |
| Catalog: 123                                        | Part:    |                 |                        | OK To Group |                    |                   |
|                                                     |          |                 |                        |             |                    |                   |
|                                                     |          |                 |                        |             |                    |                   |
| <b>_</b>                                            |          |                 |                        |             |                    |                   |
|                                                     |          |                 |                        |             |                    |                   |
|                                                     |          |                 |                        |             |                    |                   |

Continue to add rows as needed until all items are entered for purchase. Complete each line as detailed above. This includes items that may be included in the purchase but are at no additional cost to the College. \*In order to enter this information on the requisition without increasing the cost, the Cost per Unit would be entered as \$0.0001. The system does not allow a zero-dollar amount and therefore will not allow the requisition to be sent for approval using a unit cost of \$.00.

### **Quote and Contract Information**

Quotes and/or contract data should be referenced on the requisition and quotes attached. Vendors use this information, and many require it to be noted, to ensure the price "quoted" is honored when the order is processed. This means the quote and contract number, if applicable, should be added as a line item on the requisition using the Cost per Unit of \$0.0001 as listed above.

In the image below, the name of the contract and contract number are listed in the description box. The quote number is referenced in the Catalog box. If the quote number is too long for the Catalog box, add an additional line for the quote information.

| Inv Code:                      | Unit: EA | Quantity:    | 1.00 Cost Per Unit:      | .0001 Line Total: | .00 |
|--------------------------------|----------|--------------|--------------------------|-------------------|-----|
| Account: 110-50700-40040-61120 |          | Description: | Omnia Contract 123456456 | Project:          |     |
| Catalog: QTE 1C45PLO           | Part:    |              | OK To Grou               | p                 |     |
|                                |          |              |                          |                   |     |
|                                |          |              |                          |                   |     |
|                                |          |              |                          |                   |     |

#### Save the Requisition.

Upon saving, the system will activate the \*comment bubble to add notes and/or attach quotes as needed.

\*Please note the comment bubble does not display until the Requisition is saved.

| Line Item Order Profile:       | <b>B</b> | Account Number: | P                   | roject:              | Assign            |
|--------------------------------|----------|-----------------|---------------------|----------------------|-------------------|
|                                |          |                 |                     |                      | Search Line Items |
| 1 😡 Inv Code:                  | Unit: EA | Quantity:       | 2.00 Cost Per Unit: | 500.0000 Line Total: | 1,000.00          |
| Account: 110-50700-40050-61120 |          | Description: N  | Nachinery, 1500 lbs | Project:             |                   |
| Catalog: G123                  | Part:    |                 | OK To Group         |                      |                   |
|                                |          |                 |                     |                      |                   |
|                                |          |                 |                     |                      |                   |
|                                |          |                 |                     |                      |                   |
|                                |          |                 |                     |                      |                   |
|                                | Save     | Save & Open     | n New Cancel        | Sub                  | mit for Approval  |

Click on the comment bubble to open the dialog box. Type a message or add information as needed in the comments box and then click Add. The message is for internal use only and does not transfer to the PO document once created.

Quotes and other correspondence should be attached to share with Purchasing regarding the order and provides documentation for the audit file.

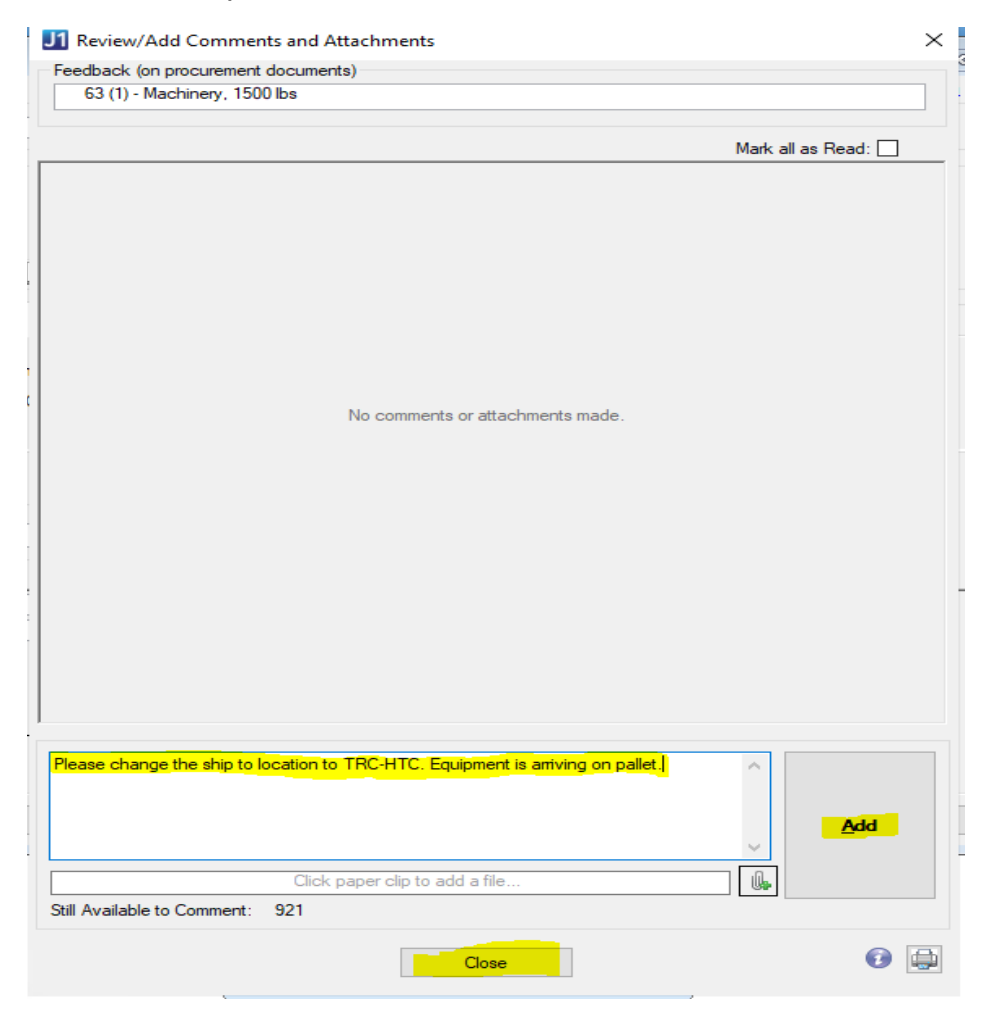

| Feedback (on procurement documents)                           |                       |
|---------------------------------------------------------------|-----------------------|
| 63 (1) - Machinery, 1500 lbs                                  |                       |
|                                                               |                       |
|                                                               | Mark all as Read:     |
| Sheri L. Bransfield 🖂                                         |                       |
| Please change ship to location to TRC-HTC. Equipment arriving | ng on a pallet.       |
|                                                               | 07/24/2024 8:29:05 AM |
|                                                               |                       |
|                                                               |                       |

If adding a file, such as a quote or correspondence, click on the paperclip to attach the document to the Requisition.

| Type your comment here                                          | Add |
|-----------------------------------------------------------------|-----|
| Click paper clip to add a file Still Available to Comment: 1000 |     |
| Close                                                           |     |

A dialog box will open. Be sure to select the appropriate file type and then locate the file to attach. Click open when done and the document will be uploaded to the requisition.

| J1 Select the Fil    | e to Attach                                          |                                       |                                                                               | $\times$                          |
|----------------------|------------------------------------------------------|---------------------------------------|-------------------------------------------------------------------------------|-----------------------------------|
| Look in:             | Documents                                            | ~                                     | G 🤌 📂 🛄 -                                                                     |                                   |
| Quick access         | Name<br>Jenzabar J1<br>Ref multi-page<br>PO from Jer | 2023<br>PO<br>nzabar                  | Date modified<br>3/27/2024 4:13 PM<br>7/23/2024 12:59 PM<br>6/27/2024 8:13 AM | Type<br>File fo<br>Micro<br>Micro |
| Desktop<br>Libraries |                                                      |                                       |                                                                               |                                   |
| This PC              | <                                                    |                                       |                                                                               | >                                 |
|                      | File name:<br>Files of type:                         | PO from Jenzabar<br>PDF Files (*.pdf) | ~ Or<br>~ Ca                                                                  | ncel                              |

Once this is done, click close and the system will go back to the Requisition screen.

**Note**: The comments bubble is also where information about a returned or denied requisition may be found.

Carefully review the requisition to ensure it is completed properly and has all the pertinent data for the purchase.

The last step is to <u>Save and Send for Approval</u>. A dialog box will appear indicating the requisition was successfully submitted along with the number that has been assigned to this specific requisition.

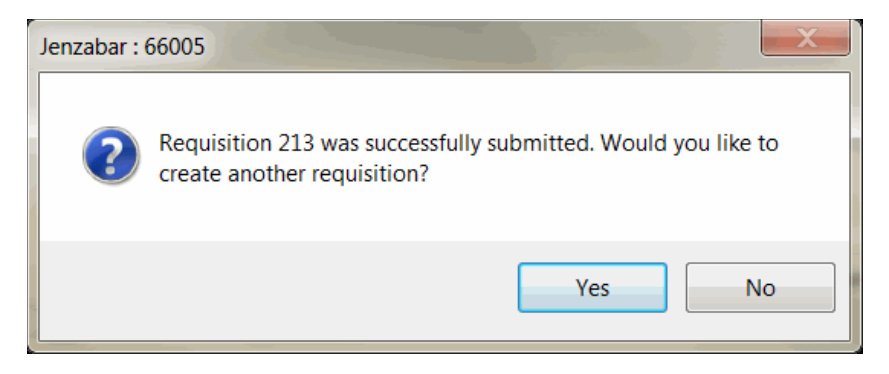

The Requisition will go through an approval process which can be reviewed for status updates under **Check Requisition Status**.

# **Additional Notes**

# **Returning a Requisition**

If a requisition needs to be returned for modification, it can only be returned by someone in the Approval Track. The person who is next in line for approval (pending approval) is the only one who has the ability to return it. This information can be found in Requisition Status by viewing the approval track. Purchasing no longer can return a request when it is waiting for approvals by others.

# **Denied Requisitions**

If a requisition is denied, it will no longer be available for modifying/correcting and submitting for approval. If it was denied in error, the system allows for copying a requisition and creating a new one. The newly generated requisition can be modified as needed and sent for approval.

# **Notifications**

Notifications via email should be sent to the originator if a requisition has been returned or denied. In addition, the requisitioner along with Purchasing should receive notice once the requisition has been approved. Please note to check the status of requisitions often.

# **Receipts**

All receipts for reimbursements should be sent to Accounts Payable via email at <u>Accountspayable@roguecc.edu</u> with the corresponding Requisition number written on the receipt. All members of the Accounts Payable team will get the email and can process.

# Amazon, Office Depot and Staples Advantage Orders

When placing an order for approval with the vendors above, remember to add the Requisition number as the PO number for the order. Purchasing will update the number to the actual PO number once requisition is approved and the order is released.

# **Checking the Status of a Requisition**

Login to Jenzabar. On the **My Workspace** screen, on the left under the **Activity Center**, click on the **+ Requisition Inquiry** to open the drop down and locate the **Check Requisition Status** link.

| My Workspace                                         |                                  |
|------------------------------------------------------|----------------------------------|
| Activity Centers                                     | <b>ņ</b>                         |
| Search                                               | $\stackrel{\scriptstyle \lor}{}$ |
| Budget Inquiry                                       |                                  |
| Month Close Process                                  |                                  |
| Project Inquiry                                      |                                  |
| Purchase Order Creation                              |                                  |
| <ul> <li>Purchase Order Delivery to Vendo</li> </ul> | or                               |
| Purchase Order Inquiry                               |                                  |
| Purchase Order Receiving                             |                                  |
| Purchase Order Unencumbrance                         | Proce                            |
| Register Students                                    |                                  |
| Reports - General Ledger                             |                                  |
| Reports - Purchasing                                 |                                  |
| Requisition Approvals                                |                                  |
| Requisition Creation                                 |                                  |
| Requisition Inquiry                                  |                                  |
| Budget to Actual Variance Rep                        | oort                             |
| Check Requisition Status                             |                                  |
| Look Up Account Transactions                         | s                                |

The search criteria in the Activity Center will vary depending on each users permissions.

Click the **Check Requisition Status** link and the **Display Requisition** window will open.

| J1 Che | ck Requisitio    | n Status    |            |             |        |                      | _       |                  |                |              |                  |            |
|--------|------------------|-------------|------------|-------------|--------|----------------------|---------|------------------|----------------|--------------|------------------|------------|
|        | Display Req      | uisitions . | -          |             |        |                      |         |                  |                |              |                  |            |
| 0      | Group Number:    |             |            |             |        |                      |         |                  |                |              |                  |            |
| Requ   | isition Number:  |             |            |             |        |                      |         |                  |                |              |                  |            |
| Crea   | ted on or after: |             | 06/2       | 4/2024 📖    |        |                      |         |                  |                |              |                  |            |
|        | Status:          |             |            |             |        |                      |         |                  |                |              |                  |            |
|        | Requested By:    |             |            |             |        |                      |         | 8                |                |              |                  |            |
|        | Approved By:     |             |            |             |        |                      |         | <u>a</u>         | <mark>_</mark> |              |                  |            |
| F      | Requested For:   |             |            |             |        |                      |         | Get Requisitions | s              |              |                  |            |
|        | Select All       | Viewing:    | Requisitio | on Details  |        | $\sim$               |         |                  |                |              |                  |            |
| Select | Status           |             |            | Requisition | #      | Requisition Amount   | Re      | equested By      | Requested For  | Request Date | Deliver Deadline | Assigned A |
|        |                  |             |            |             |        | .00                  |         |                  |                | 00/00/0000   | 00/00/0000       |            |
|        |                  |             |            |             |        |                      |         |                  |                |              |                  |            |
|        |                  |             |            |             |        |                      |         |                  |                |              |                  |            |
|        |                  |             |            |             |        |                      |         |                  |                |              |                  |            |
|        |                  |             |            |             |        |                      |         |                  |                |              |                  |            |
|        |                  |             |            |             |        |                      |         |                  |                |              |                  |            |
|        |                  |             |            |             |        |                      |         |                  |                |              |                  |            |
|        |                  |             |            |             |        |                      |         |                  |                |              |                  |            |
|        |                  |             |            |             |        |                      |         |                  |                |              |                  |            |
|        |                  |             |            |             |        |                      |         |                  |                |              |                  |            |
|        |                  |             |            |             |        |                      |         |                  |                |              |                  |            |
|        |                  |             |            |             |        |                      |         |                  |                |              |                  |            |
|        |                  |             |            |             |        |                      |         |                  |                |              |                  |            |
|        |                  |             |            |             |        |                      |         |                  |                |              |                  |            |
| <      |                  |             |            |             |        |                      |         |                  |                |              |                  | >          |
|        |                  |             |            | Pri         | nt Req | uisition(s) Delete I | Requisi | ition(s) Close   |                |              |                  | 🕢 💽        |
|        |                  |             |            |             |        |                      |         |                  |                |              |                  |            |

This may be saved as a favorite under "My Links" as shown in the screenshot below.

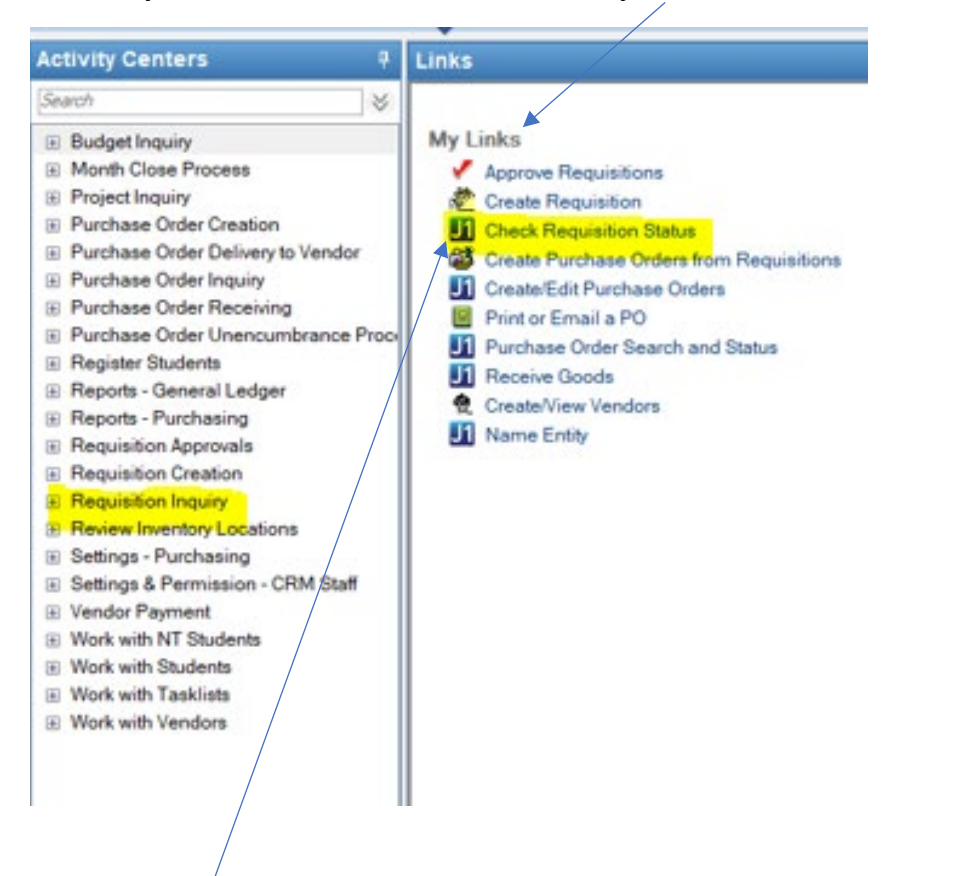

Click the **Check Requisition Status** link and the Display Requisition window will open.

| Check Requisition    | Status     |            |                  |
|----------------------|------------|------------|------------------|
| Display Requi        | sitions    |            |                  |
| Group Number:        | ~          |            |                  |
| Requisition Number:  |            |            |                  |
| Created on or after: | 07/08/2024 |            |                  |
| Status:              |            |            |                  |
| Requested By:        |            | <u>a</u> : |                  |
| Approved By:         |            | <u>a=</u>  |                  |
|                      |            |            | Get Requisitions |

By clicking on any of the fields above, a drop-down menu will provide options within that field.

The criteria to narrow down the number of requisitions being displayed by Status is listed in the drop down below.

| Check Requisition    | n Status                 |                 |
|----------------------|--------------------------|-----------------|
| Display Requ         | uisitions                |                 |
| Group Number:        |                          |                 |
| Requisition Number:  |                          |                 |
| Created on or after: | 07/06/2024               | 4               |
| Status:              | ~                        |                 |
| Requested By:        | All<br>Not Submitted Yet |                 |
| Approved By:         | Pending Approval         | <u>.</u>        |
| Requested For:       | Approved (Is not a PO)   | Get Requisition |
| Select All           | Denied<br>Beturned       | ls v            |

Note: If no criteria are selected, the list will display requisitions created by ALL users.

When searching for requisitions created by name, click the box next to Requested By and start typing the name of the staff person. Then click on the drop-down arrow and the field will bring up a list of names to select, scrolling may be necessary to get to the desired name.

| Display Requ         | uisitions   |           |               |                    |              |                 |       |
|----------------------|-------------|-----------|---------------|--------------------|--------------|-----------------|-------|
| Group Number:        |             |           |               |                    |              |                 |       |
| Requisition Number:  |             |           |               |                    |              |                 |       |
| Created on or after: |             | 07/0      | 06/2024       |                    |              |                 |       |
| Status:              |             |           |               |                    |              |                 |       |
| Requested By:        | bransfield, | she       | ~             |                    | <u>a</u> :   |                 |       |
| Approved By:         |             |           |               |                    | <u>a</u> :   |                 |       |
| Requested For:       |             |           |               |                    | <u>a</u> =   | Get Requisition | ns    |
| Select All           | Viewing:    | Requisiti | ion Details   | ~                  |              |                 |       |
| Select Status        |             |           | Requisition # | Requisition Amount | Requested By |                 | Reque |
|                      |             |           |               | .00                |              |                 |       |

Click the **Get Requisitions** button and the system will display the ones within the desired criteria or if selecting no criteria, it will show you a list of all requisitions and the status of each. Expand the window to see all columns within the screen.

| J Jenzabar One - [Check Requisition Status]                 |                                                                                  |
|-------------------------------------------------------------|----------------------------------------------------------------------------------|
| 👖 File Edit Actions Options Tools Go Window Help            |                                                                                  |
| 15 🔚 🌲 🖡 🔁 🕺 📾 🗰 🎹 📭                                        |                                                                                  |
| Display Requisitions                                        |                                                                                  |
| Group Number:                                               |                                                                                  |
| Requisition Number:                                         |                                                                                  |
| Created on or after: 07/08/2024                             |                                                                                  |
| Status:                                                     |                                                                                  |
| Requested By: 6013831 🗸 Sheri Bransfield 🕼                  |                                                                                  |
| Approved By:                                                |                                                                                  |
| Requested For:                                              | equisitons                                                                       |
| Select All Viewing: Requisition Details                     |                                                                                  |
| Select Status Requisition # Requisition Amount Requested By | Requested For Request Date Deliver Deadline Assigned Approval Track Entered By   |
|                                                             | 00/00/0000 00/00/0000                                                            |
| Pending Approval 100 Sheri Bransfield                       | Jodie Fulton 08/01/2024 08/19/2024 GF-Contracts and Procurement Sheri Bransfield |
|                                                             |                                                                                  |

By clicking on any of the header columns, the system will organize the data. For example, if you click on **Status**, the system will re-organize the display to group each type of status together.

There are several columns with detailed information regarding the requisition and are defined below. The first column specifies the actual status for the requisition.

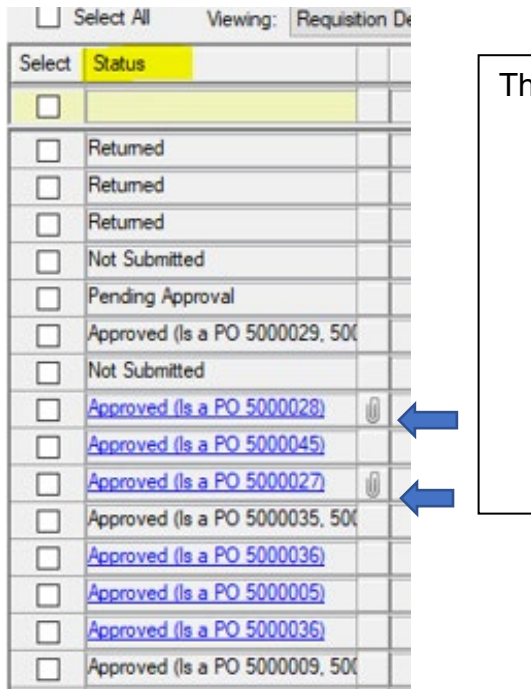

The detailed status will reflect one of the following:

- Not Submitted
- Pending Approval
- Returned
- Approved (Is a PO XXXXXX) The blue text is a hyperlink to view a Purchase Order once created
- Approved (Is not a PO) The requisition is approved but Purchasing has yet to change the status to a Purchase Order

In the screenshot above, a paperclip to the right signifies an attachment exists. This was done when the requisition was created and a document, such as a quote, was added for audit purposes.

| Requisition Amount | Requisition # |
|--------------------|---------------|
| .00                |               |
| 1.00               | 22            |
| 1,500.00           | 21            |
| 2,755.00           | 230           |
| 56.75              | 800           |
|                    | 1-1-0         |

The Requisition # column displays the corresponding requisition number. This number was generated when the requisition was saved before sending for approval. The blue font indicates a hyperlink which can be clicked if wanting to view the requisition details.

The total cost of the requisition displays in the Requisition Amount column. This may be useful if multiple requisitions were created and looking for a specific dollar amount.

If a Requisition contains a comment or an attachment, the comment bubble will display in green with three dots. Hover over the bubble and a note will display. Click the bubble to view.

| Requisition # | Requisition Amount |
|---------------|--------------------|
|               | .00                |
| 20            | 4.00               |
| 1             | P 4.00             |
|               | 1 comment          |

The Requested By and the Requested For columns indicate the designated staff.

| Requested By | Requested For     |
|--------------|-------------------|
| Laura A Haga | Travis J Ellerman |
| Laura A Haga | Deborah Dice      |
| Laura A Haga | Laura A Haga      |
|              |                   |

The Request Date is the date the requisition was created in the system. The Deliver Deadline is a field that was completed when the requisition was created. The date will vary depending on the circumstance of the purchase.

| Request Date | Deliver Deadline |
|--------------|------------------|
| 00/00/0000   | 00/00/0000       |
| 07/01/2024   | 07/15/2024       |
| 07/01/2024   | 07/15/2024       |
| 07/01/2024   | 07/31/2024       |

The Assigned Approval track will show the name of the department that was tied to the account on the requisition. It is important to understand the process of approval and to view who may be approving requisitions.

| Assigned Approval Track             |   |
|-------------------------------------|---|
| GF-Shipping & Receiving             |   |
| Business Office                     | A |
| Community and Workforce Development | A |

The symbol next to the department name is an active link. When clicked it will bring up the approval chain for the assigned account.

The image below shows the approval track and status for a selected requisition. The number of staff approving may vary.

| Approval Track Members           Approval Track           Track Name:         GFCOPR |                  |  |                  |                      |           |  |  |  |
|--------------------------------------------------------------------------------------|------------------|--|------------------|----------------------|-----------|--|--|--|
| Approval Order                                                                       | Name             |  | Approval Status  | Date Approved\Denied | $\square$ |  |  |  |
|                                                                                      |                  |  |                  | 00/00/0000           |           |  |  |  |
| First                                                                                | Jodie Fulton     |  | Pending Approval | 00/00/0000           |           |  |  |  |
| Second                                                                               | Lisa Stanton     |  | Pending Approval | 00/00/0000           |           |  |  |  |
| Third                                                                                | Sheri Bransfield |  | Pending Approval | 00/00/0000           |           |  |  |  |
|                                                                                      |                  |  |                  |                      |           |  |  |  |

The Entered By column is the last column within this screen. This identifies the person who entered the requisition.

|        | Display Requisitions            |           |               |                    |  |                  |   |                  |   |              |                  |                              |   |                  |  |
|--------|---------------------------------|-----------|---------------|--------------------|--|------------------|---|------------------|---|--------------|------------------|------------------------------|---|------------------|--|
| (      |                                 |           |               |                    |  |                  |   |                  |   |              |                  |                              |   |                  |  |
| Requi  |                                 |           |               |                    |  |                  |   |                  |   |              |                  |                              |   |                  |  |
| Crea   | Created on or after: 07/06/2024 |           |               |                    |  |                  |   |                  |   |              |                  |                              |   |                  |  |
|        | Status:                         |           |               |                    |  |                  |   |                  |   |              |                  |                              |   |                  |  |
|        |                                 | <u>a:</u> |               |                    |  |                  |   |                  |   |              |                  |                              |   |                  |  |
|        | Approved By:                    |           |               |                    |  |                  |   |                  |   |              |                  |                              |   |                  |  |
| F      | Requested For:                  |           |               |                    |  |                  |   | IS               |   |              |                  |                              |   |                  |  |
|        |                                 |           |               |                    |  |                  |   |                  |   |              |                  |                              |   |                  |  |
|        | Jeleti Ali Viewiriy. Nequisi.   | ION Deta  | 315           | ·                  |  |                  | _ |                  | _ |              |                  |                              | _ |                  |  |
| Select | Status                          |           | Requisition # | Requisition Amount |  | Requested By     | _ | Requested For    |   | Request Date | Deliver Deadline | Assigned Approval Track      | _ | Entered By       |  |
|        |                                 |           |               | .00                |  |                  |   |                  |   | 00/00/0000   | 00/00/0000       |                              |   |                  |  |
|        | Not Submitted                   |           | <u>2</u> ,    | 4.00               |  | Sheri Bransfield |   | Sheri Bransfield |   | 08/05/2024   | 00/00/0000       |                              |   | Sheri Bransfield |  |
|        | Pending Approval                |           | 1,7           | 4.00               |  | Sheri Bransfield |   | Jodie Fulton     |   | 08/01/2024   | 00/00/0000       | GF-Contracts and Procurement | A | Sheri Bransfield |  |
|        |                                 |           |               |                    |  |                  |   |                  |   |              |                  |                              |   |                  |  |
|        |                                 |           |               |                    |  |                  |   |                  |   |              |                  |                              |   |                  |  |